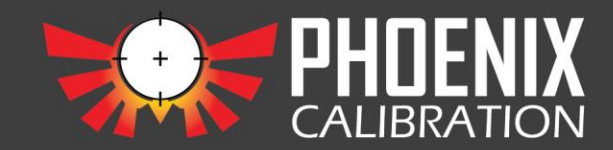

Cut-Immi: In Tolevents Collowed Condition: In Tolevents Collowed to Result Collowed to Result Collowed by: If Collowed to Collowed by: If Collowed to Collowed to

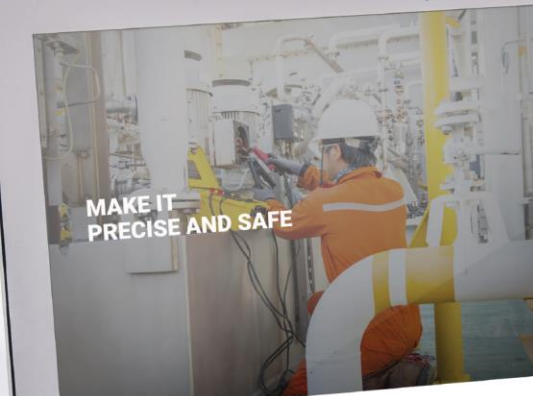

**CALSYSTEM** 

PHDENI

# Guía de uso del portal

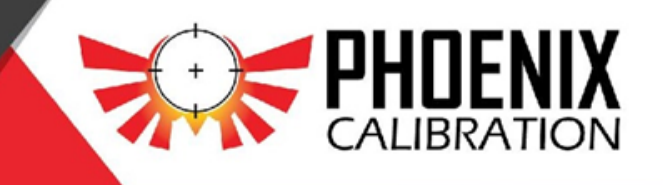

Seleccione la guía de su preferencia:

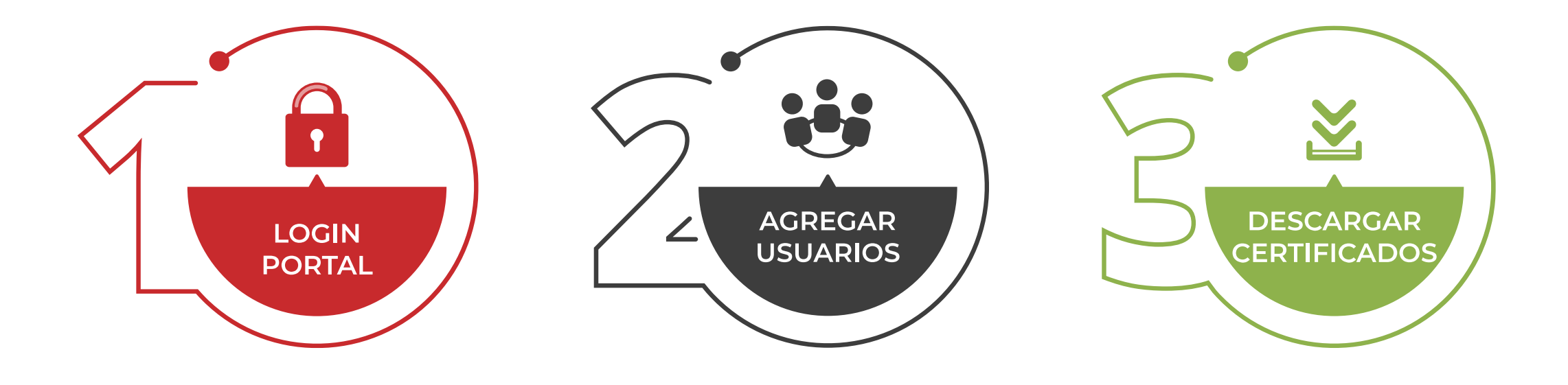

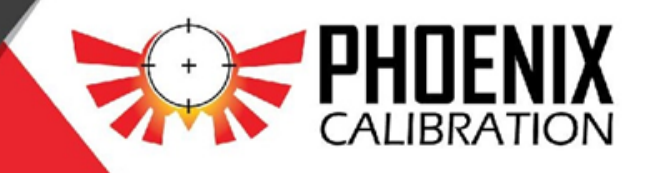

#### Guía uso del portal: Login

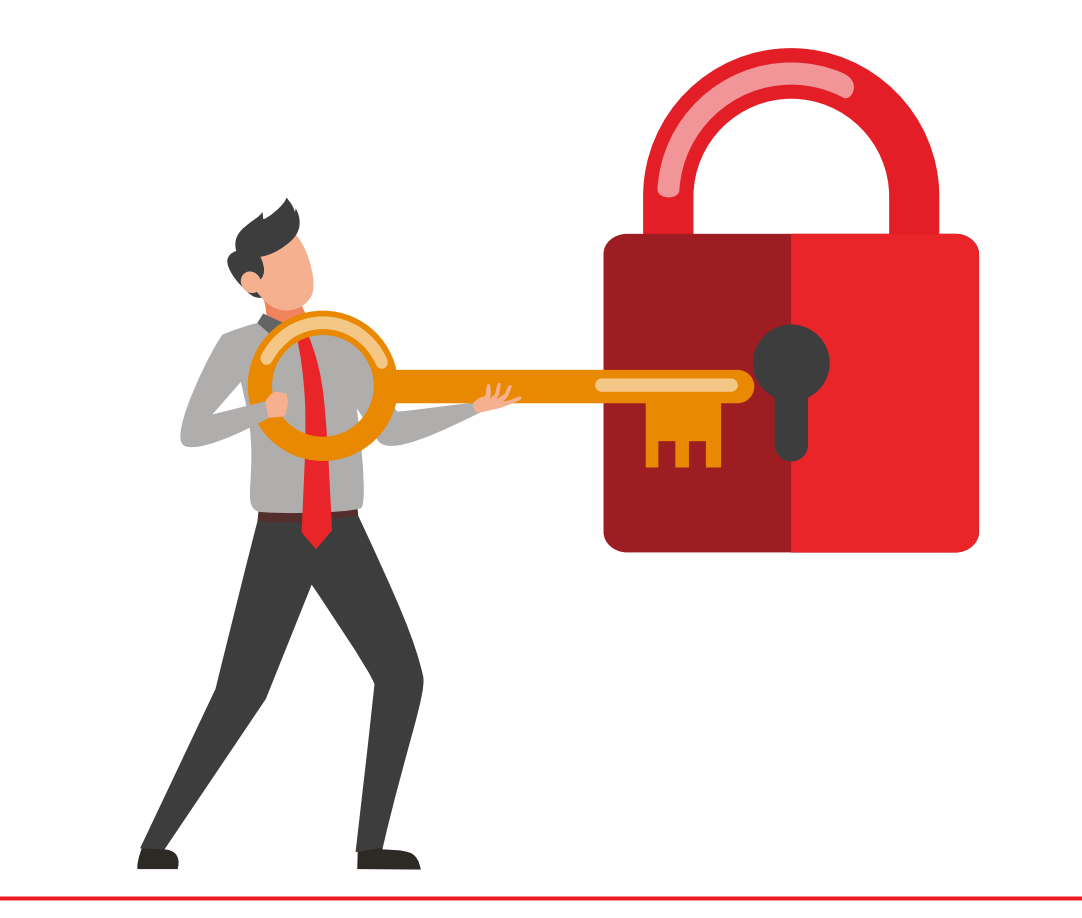

A continuación, los pasos para acceder al portal y descargar certificados.

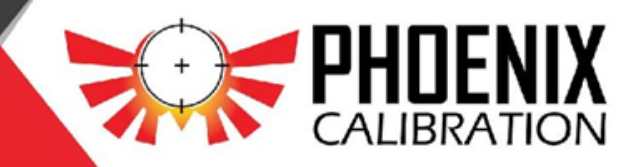

#### Guía uso del portal: Login

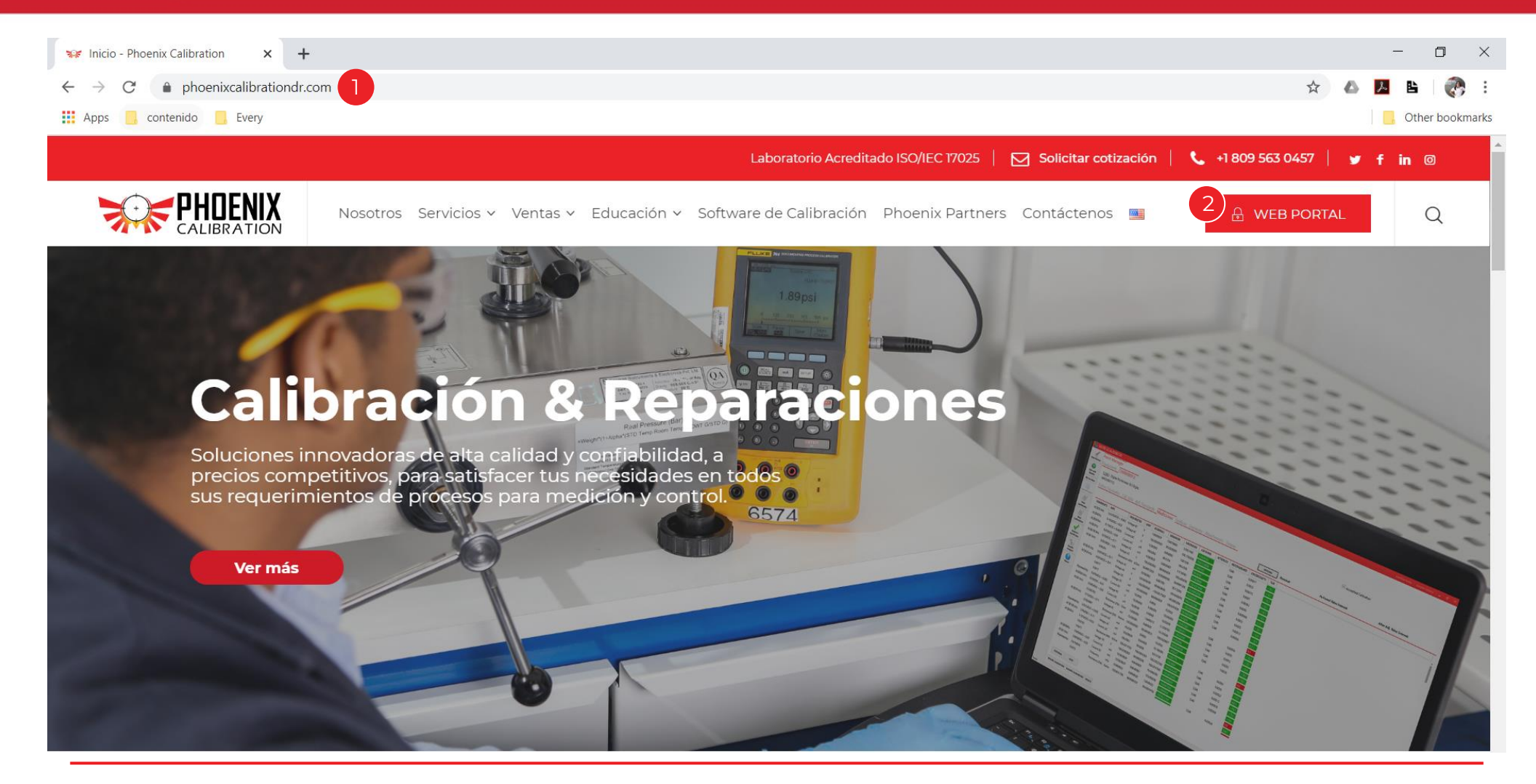

- 1. Diríjase a nuestra pagina web: <u>https://www.phoenixcalibrationdr.com/</u>
- 2. Clic en el botón: WEB PORTAL

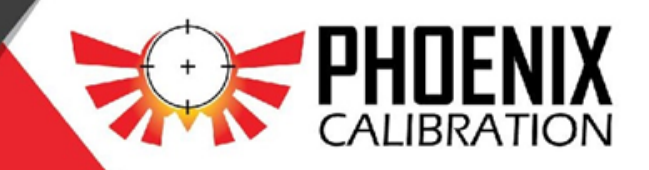

#### Guía uso del portal: Login

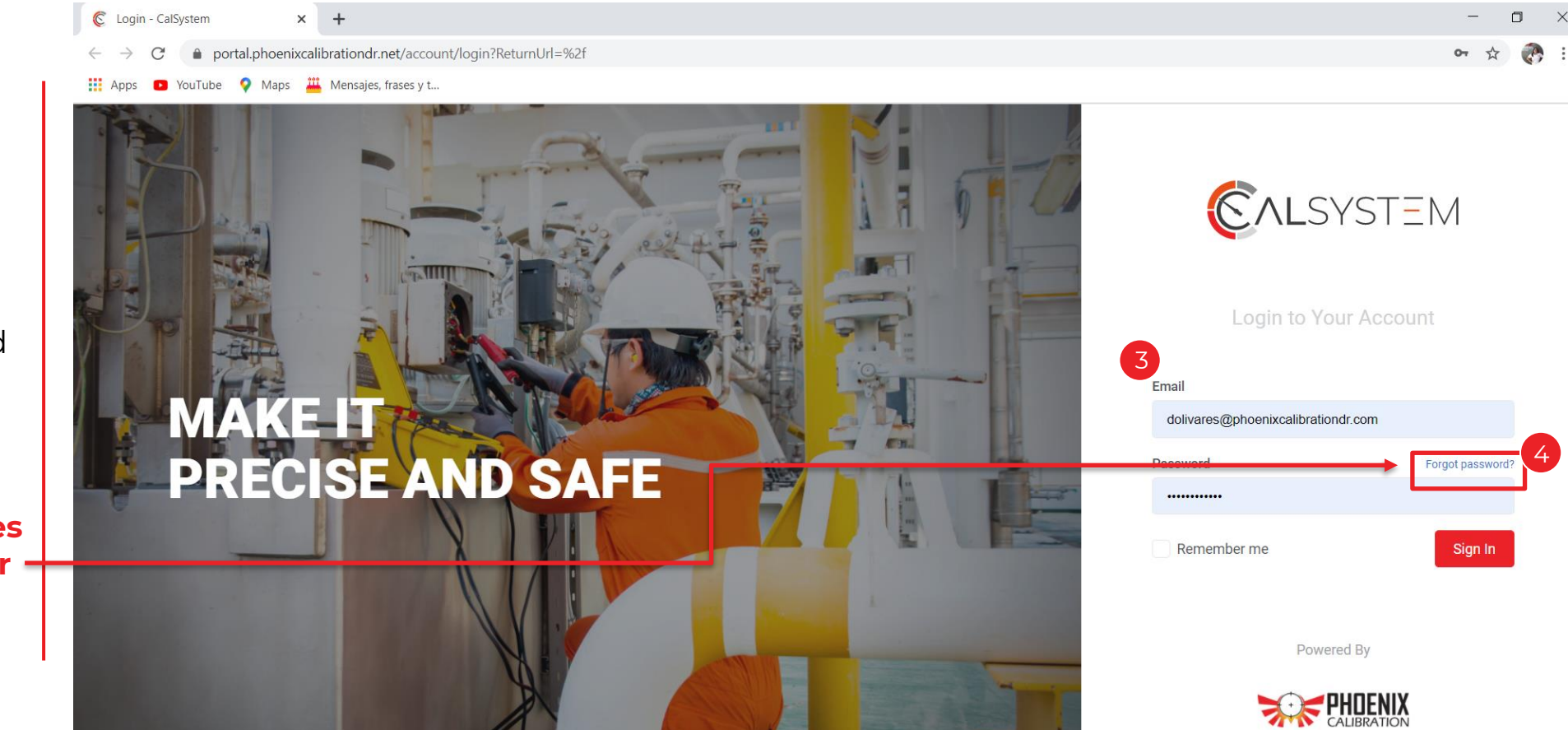

3. Complete los
campos:
3.1 Correo
electrónico/Email
3.2 Contraseña/Password
3.3 Clic Sign in.

Nota: si su cuenta está registrada, pero está teniendo inconvenientes para iniciar sesión, favor hacer clic en "Forgot password" y seguir los pasos indicados en el inciso 4.

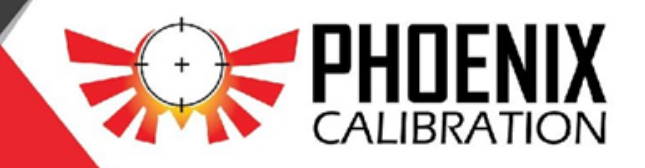

#### *Guía uso del portal: Recuperar contraseña*

|                                                                              | Reset Password > Inbox ×                              | 3 Reset Your Password |
|------------------------------------------------------------------------------|-------------------------------------------------------|-----------------------|
| Reset Your Password                                                          | It Services itservices@phoenixcalibrationdr.com to me | Your email            |
| Enter your email address and we will send you a link to reset your password. | Please reset your password by <u>clicking nere</u> .  | Password              |
| Enter your email address                                                     | Reply Forward                                         | Confirm Password      |
| Send password reset email                                                    |                                                       |                       |
|                                                                              |                                                       | Reset                 |

4.1 Valide la dirección de correo electrónico
4.2 Recibirá un correo electrónico, Clic en el link: <u>clicking here.</u>
4.3 Coloque sus datos y valide la nueva contraseña.

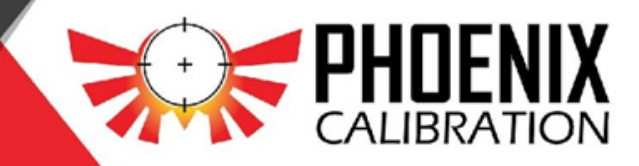

#### Guía uso del portal: Usuarios

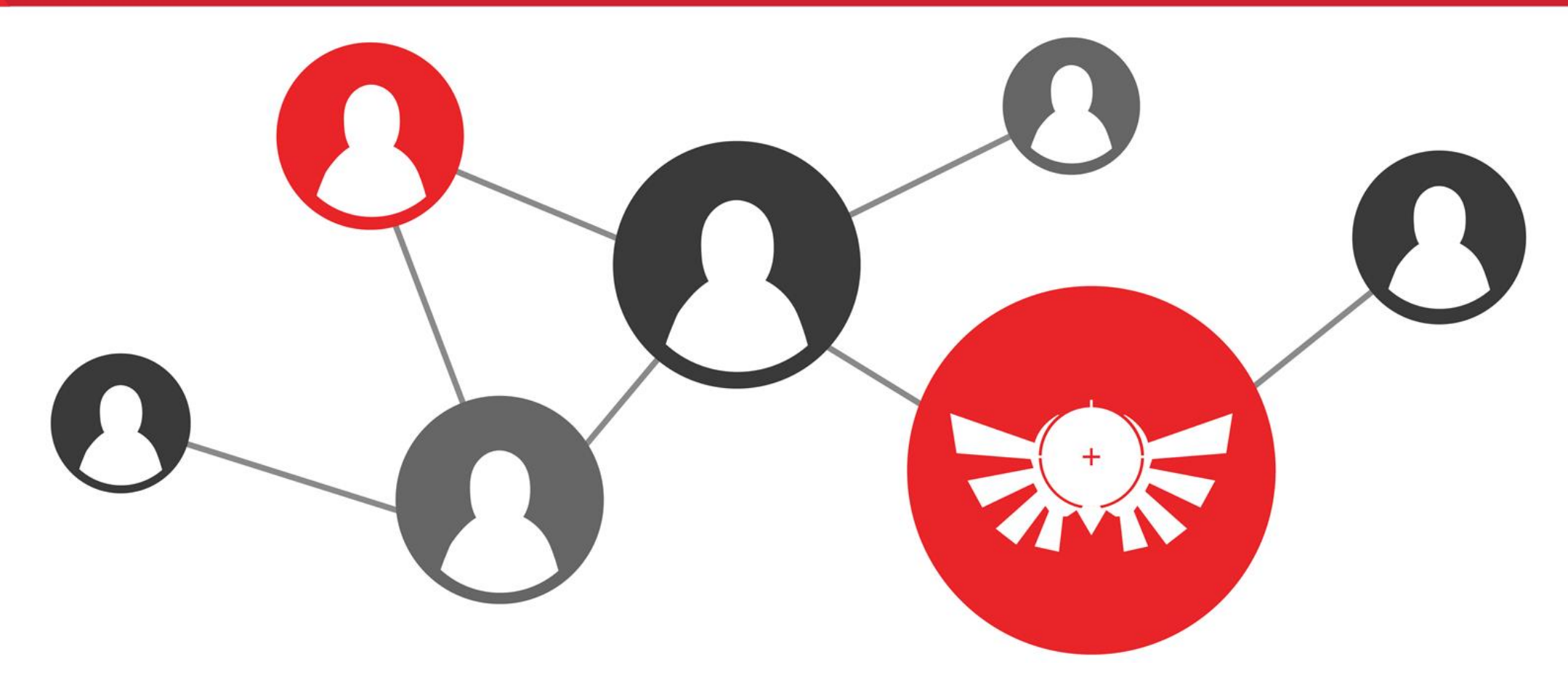

Para nuevos usuarios favor hacer solicitud a: <a href="mailto:quality@phoenixcalibrationdr.com">quality@phoenixcalibrationdr.com</a>

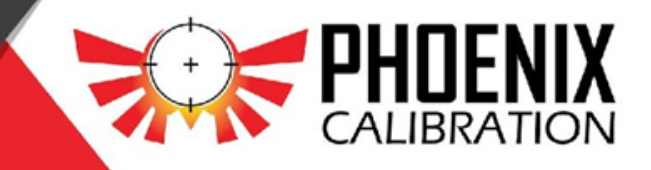

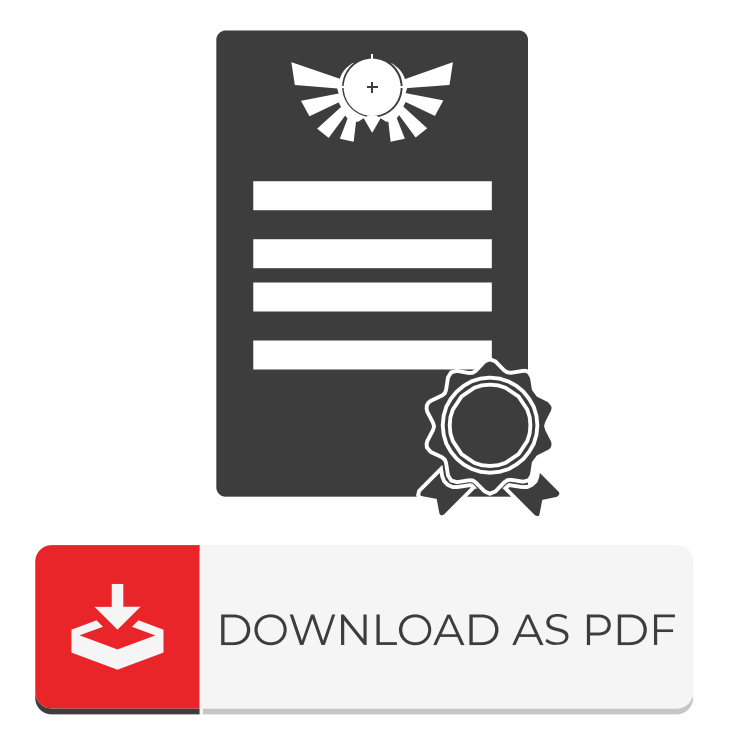

Phoenix Calibration se compromete a la entrega de el/los certificados de calibración correspondiente al servicio brindado dentro de 1 – 3 días laborables.

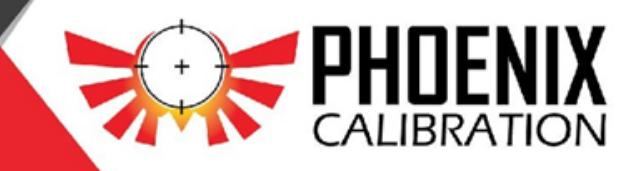

| Service - CalSystem × +                 |               |               |                     |                     |                |    |                         |             | -           | ٥                    | ×         |      |            |  |
|-----------------------------------------|---------------|---------------|---------------------|---------------------|----------------|----|-------------------------|-------------|-------------|----------------------|-----------|------|------------|--|
| ← → C 🍙 portal.phoenixcalibrationdr.net |               |               |                     |                     |                |    |                         |             |             | ) :                  |           |      |            |  |
| ©ALSYSTEM ≡                             | (             | Q Search      |                     |                     |                |    |                         |             |             | Teste                | er From J | John | <b>9</b> ~ |  |
| 📋 Services                              |               | Services 🗎    |                     |                     |                |    |                         |             |             |                      |           |      |            |  |
| Assets                                  |               | Show 10       | entries             |                     |                |    |                         |             |             | Search: T            | vpe here  |      |            |  |
| Quality Documents                       |               |               | ontinoo             |                     |                |    |                         |             |             |                      | ,         |      |            |  |
|                                         | Service<br>No | Service<br>No | Provider            | Requester Client    | Purchase Order | ţ↓ | Created<br>Date ↑↓      | Location 11 | Status ↑↓   |                      | ↑↓        |      | ţ↓         |  |
|                                         |               | 35164         | Phoenix Calibration | Test Customer No. 1 |                |    | 2020-12-<br>23T11:51:07 | In Lab      | In Progress | #Pending PurchaseOrd | ler       | :    |            |  |
|                                         |               | 32803         | Phoenix Calibration | Test Customer No. 1 |                |    | 2020-10-<br>08T10:35:41 | In Lab      | Worked      | #Pending PurchaseOrd | ier       | •    |            |  |
| 1                                       |               | 31246         | Phoenix Calibration | Test Customer No. 1 |                |    | 2020-08-<br>26T15:37:57 | In Lab      | Worked      | #Pending PurchaseOrd | ier       | :    |            |  |
|                                         |               | 32829         | Phoenix Calibration | Test Customer No. 1 |                |    | 2020-08-<br>25T16:36:32 | In Lab      | Worked      | #Pending PurchaseOrd | ier       | :    |            |  |
|                                         |               | 34154         | Phoenix Calibration | Test Customer No. 1 |                |    | 2020-07-<br>22T13:33:10 | In Lab      | Pending     | #Pending PurchaseOrd | ler       | :    |            |  |

Instructivo para descargar sus certificados de calibración **OPCIÓN 1:** 

1. Haga clic en "Service No."

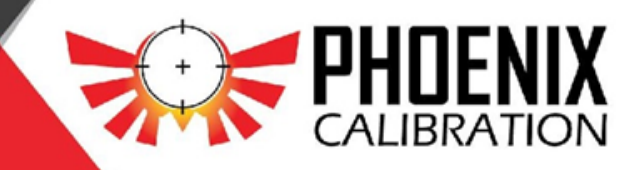

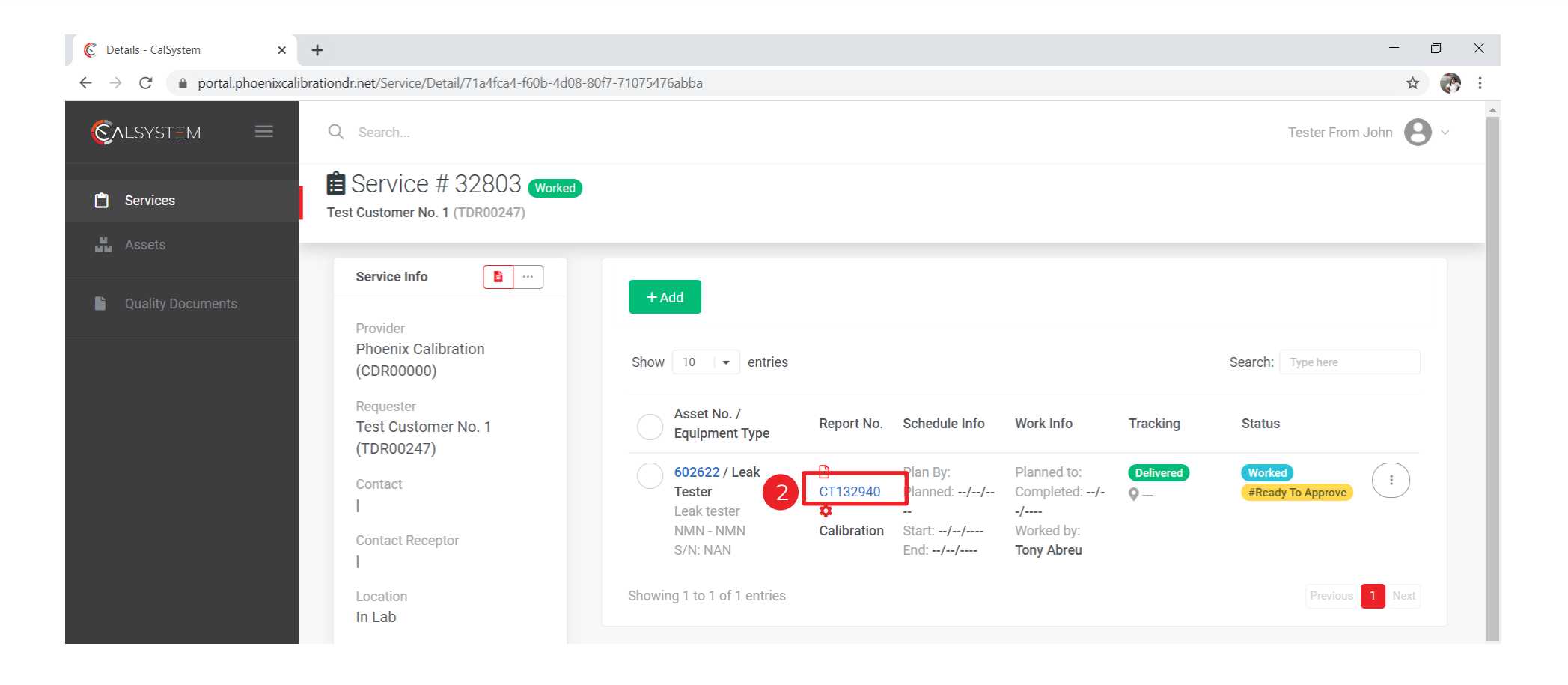

Instructivo para descargar sus certificados de calibración 2. Haga clic en "Report No."

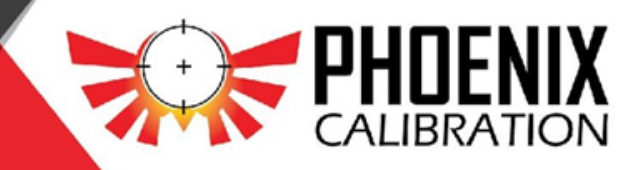

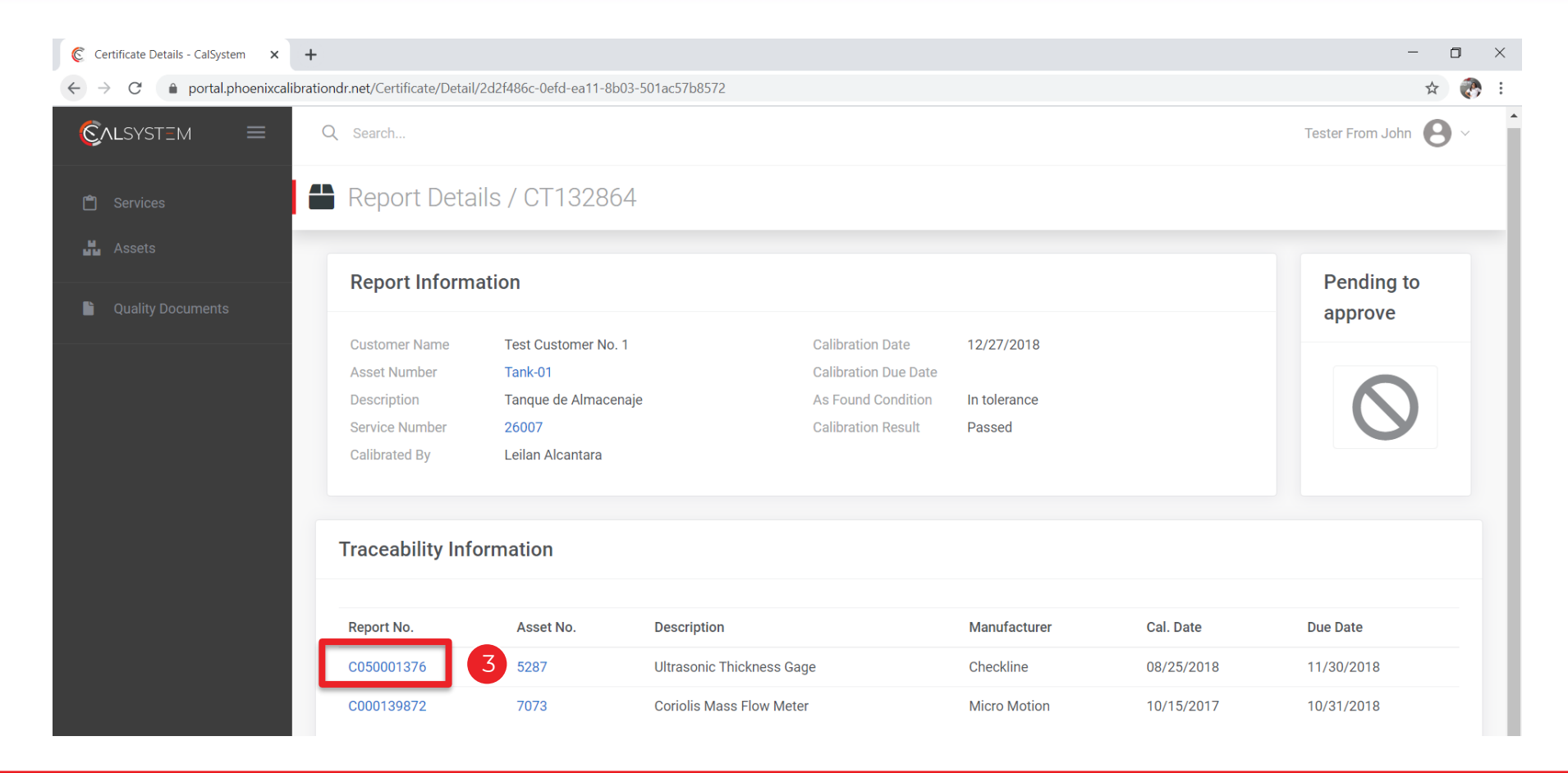

3. Haga clic en "Report No."

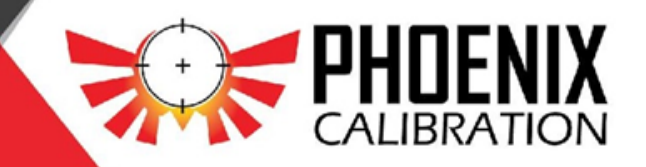

| Certificate Details - CalSystem × +                    |                              |                              | 571.0570        |                      |            |            | - 0 ×                  |
|--------------------------------------------------------|------------------------------|------------------------------|-----------------|----------------------|------------|------------|------------------------|
| $\rightarrow C$ $\Rightarrow$ portal.phoenixcalibratic | ondr.net/Certificate/Detail/ | 10/6ccat-10td-ea11-8b03-501a | ac57b8572       |                      |            |            | ¥ 🖑 :                  |
| ©alsystim ≡                                            | Q Search                     |                              |                 |                      |            |            | Tester From John 🛽 🕙 🗸 |
| 🖺 Services                                             | Report Detai                 | ls / C050001376              |                 |                      |            |            |                        |
| Assets                                                 | Dam ant Information          | die u                        |                 |                      |            |            |                        |
| Ouality Documents                                      | Report Informa               | llion                        |                 |                      |            |            | eady to                |
| -                                                      | Customer Name                | Phoenix Calibration          |                 | Calibration Date     | 08/25/2018 |            | Udu 24                 |
|                                                        | Asset Number                 | 5287                         | 2               | Calibration Due Date | 11/30/2018 |            |                        |
|                                                        | Service Number               | 22005                        | 6               | Calibration Result   | Passed     |            |                        |
|                                                        | Calibrated By                | Eddy Vásquez                 |                 |                      |            |            |                        |
|                                                        |                              |                              |                 |                      |            |            |                        |
|                                                        | Traceability Info            | rmation                      |                 |                      |            |            |                        |
|                                                        | Report No.                   | Asset No.                    | Description     | Manufa               | cturer     | Cal. Date  | Due Date               |
|                                                        | C000120114                   | 5721                         | Gage Blocks Set | True Ins             | trument    | 11/03/2016 | 11/30/2017             |
|                                                        |                              |                              |                 |                      |            |            |                        |

4. Pulse el botón que esta debajo de "Ready to download" para descargar su certificado.

El sistema descargará los certificados en formato PDF.

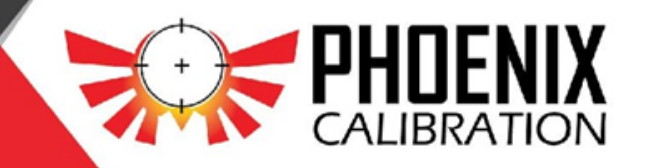

| C Assets - CalSystem ×                            | +   |                               |                    |                      |              |                  |                  |                                        | -  | ٥ | ×        |
|---------------------------------------------------|-----|-------------------------------|--------------------|----------------------|--------------|------------------|------------------|----------------------------------------|----|---|----------|
| ← → C 🔒 portal.phoenixcalibrationdr.net/Equipment |     |                               |                    |                      |              |                  |                  |                                        |    |   |          |
| CALSYSTEM     Q     Search     Tester From John   |     |                               |                    |                      |              |                  |                  |                                        |    |   | <b>^</b> |
| 🖱 Services                                        | Sta | ASSETS<br>atus: All   DueDate | Range: Not range   |                      |              |                  |                  |                                        |    |   |          |
| Ouality Documents                                 |     | Show 10 -                     | entries            |                      |              |                  |                  | Search: Type here                      |    |   | 1        |
|                                                   |     | Asset No. 🌐                   | <b>Description</b> | Manufacturer / Model | Serial No. 邟 | Last Calibration | Last Due<br>Date | Location 11 Status                     | ↑↓ |   |          |
|                                                   |     | #21                           | Sensor de Posicion | N/D / NMN            | I-1068       | 6/5/2019         | 7/31/2019        | MAIN CHAIN Active<br>BELT TEAR #OnDue  |    |   |          |
|                                                   | 2   | #7                            | Prueba duplicidad  | Ariel / Arzeno       | 0007         | 6/5/2019         | //               | On premises Active                     |    |   |          |
|                                                   |     | 0 0EAF10<br>CG105 -S04        | Sensor de Posicion | Unknown / NMN        | I-1068       | 8/26/2020        | 9/30/2020        | MAIN CHAIN Active<br>BELT TEAR #OnDue  |    |   | 1        |
|                                                   |     | 0 0EAF10<br>CG150             | Sensor de Posicion | DESCONOCIDO / NMN    | I-1068       | 10/31/2018       | //               | MAIN CHAIN<br>BELT TEAR                |    |   | 1        |
|                                                   |     | 0 0EAF10<br>CG151 -S04        | Sensor de Posicion | DESCONOCIDO / NMN    | I-1076       | 5/20/2019        | //               | AUX BOOM<br>WINCH Active<br>BRAKE OPEN |    |   |          |

Instructivo para descargar sus certificados de calibración **OPCIÓN 2:** 

- 1. Haga clic en "Assets".
- 2. Seleccione el Asset No.

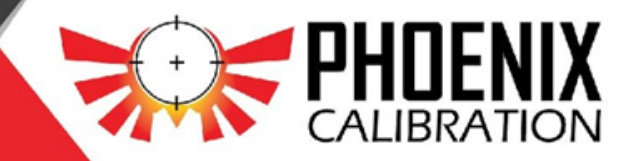

| C Asset Details - CalSystem 🗙                                  | +                   |                                     |                              |                                     |                       |           |                         |                      |                  | -                    | ٥    | ×   |
|----------------------------------------------------------------|---------------------|-------------------------------------|------------------------------|-------------------------------------|-----------------------|-----------|-------------------------|----------------------|------------------|----------------------|------|-----|
| $\leftarrow$ $\rightarrow$ C $\triangleq$ portal.phoenixcalibr | rationdr.net/Equipr | nent/Detail/80fd2b4f-8032-41ea-a3f9 | -6c9                         | 915bc16dd8                          |                       |           |                         |                      |                  | 4                    |      | ) : |
| Çalsystem 🛛 🗮                                                  | Q Search            |                                     |                              |                                     |                       |           |                         |                      | Tester           | From John            | 0    | ~   |
| 🖺 Services                                                     | 🖶 Asset             | Details / 00000425-                 | 1 -                          | - Finnpipette                       | ve                    |           |                         |                      |                  |                      | **   | )   |
| Assets                                                         |                     |                                     |                              |                                     |                       |           |                         |                      |                  |                      |      |     |
|                                                                | Asset Info          |                                     |                              | Show 10 - entries                   |                       |           |                         | Search               | 1: Тур           | e here               |      |     |
|                                                                |                     |                                     | Report No. ↑↓ Service<br>No. | As Found<br>Condition <sup>↑↓</sup> | Calibration<br>Result | Cal. Date | Due Date                | ţţ                   | Calibrated<br>By | †↓                   |      |     |
|                                                                | Manufactu<br>rer    | FisherBrand                         | 3                            | CT132881 18475                      | InTolerance           | Passed    | 5/16/2019 3:31:22<br>PM | 5/31/2020 11:5<br>PM | 9:59             | Amilcar<br>Hernandez |      |     |
|                                                                | Model               | NMN                                 |                              | Showing 1 to 1 of 1 entries         |                       |           |                         |                      |                  | Previous 1           | Next |     |
|                                                                | Serial              | HH37299                             |                              |                                     |                       |           |                         |                      |                  |                      |      |     |
|                                                                | Asset<br>Type       | Pipette - A                         |                              |                                     |                       |           |                         |                      |                  |                      |      |     |
|                                                                | Operating<br>Range  | See datasheet                       |                              |                                     |                       |           |                         |                      |                  |                      |      |     |

3. Click en el "Report No." para más detalles y opción de descarga.

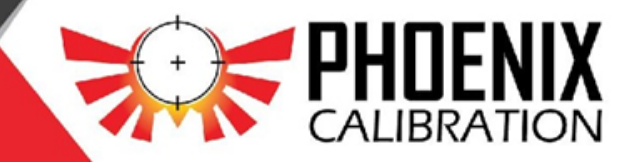

| Certificate Details - CalSystem × + |                                                                                                 |                     |                    |                      |              |            | - 0 ×                  |  |  |  |
|-------------------------------------|-------------------------------------------------------------------------------------------------|---------------------|--------------------|----------------------|--------------|------------|------------------------|--|--|--|
| ← → C                               | ← → C  apprtal.phoenixcalibrationdr.net/Certificate/Detail/5bb97816-08fd-ea11-8b03-501ac57b8572 |                     |                    |                      |              |            |                        |  |  |  |
| Çalsystem = 0                       | Q Search                                                                                        |                     |                    |                      |              |            | Tester From John 🛛 🛛 🗸 |  |  |  |
| 🖞 Services                          | Report Details                                                                                  | s / CT132881        |                    |                      |              |            |                        |  |  |  |
| Assets                              |                                                                                                 |                     |                    |                      |              |            |                        |  |  |  |
|                                     | Report Informati                                                                                | ion                 |                    |                      |              |            | Pending to             |  |  |  |
| Quality Documents                   |                                                                                                 |                     |                    |                      |              |            | approve                |  |  |  |
|                                     | Customer Name                                                                                   | Test Customer No. 1 |                    | Calibration Date     | 05/16/2019   |            |                        |  |  |  |
|                                     | Asset Number                                                                                    | 00000425-1          |                    | Calibration Due Date | 05/31/2020   |            |                        |  |  |  |
|                                     | Description                                                                                     | Finnpipette         |                    | As Found Condition   | In tolerance |            |                        |  |  |  |
|                                     | Service Number                                                                                  | 18475               |                    | Calibration Result   | Passed       |            | <b>U</b>               |  |  |  |
|                                     | Calibrated By                                                                                   | Amilcar Hernandez   |                    |                      |              |            |                        |  |  |  |
|                                     |                                                                                                 |                     |                    |                      |              |            |                        |  |  |  |
|                                     | Traceability Inform                                                                             | mation              |                    |                      |              |            |                        |  |  |  |
|                                     | Report No.                                                                                      | Asset No.           | Description        | Ma                   | nufacturer   | Cal. Date  | Due Date               |  |  |  |
| 3                                   | C050001999                                                                                      | 9332                | Digital Scale 220g | Rac                  | dwag         | 02/10/2019 | 03/31/2019             |  |  |  |

3. Click en el "Report No." para más detalles y opción de descarga.

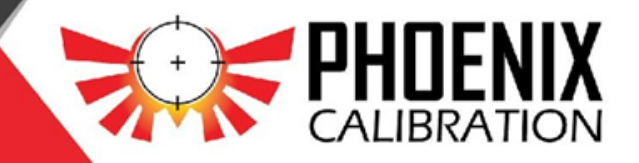

| Certificate Details - CalSystem 🗙                   | +                                     |                        |                      |              | - 0 ×                |  |  |  |  |
|-----------------------------------------------------|---------------------------------------|------------------------|----------------------|--------------|----------------------|--|--|--|--|
| $\leftarrow$ $\rightarrow$ C $($ portal.phoenixcali | * 🕐 i                                 |                        |                      |              |                      |  |  |  |  |
| <b>©al</b> syst∃m ≡                                 | Q Search                              |                        |                      |              | Tester From John 🛽 8 |  |  |  |  |
| 🗂 Services                                          | 🖶 Report Deta                         | ls / C000066089        |                      |              |                      |  |  |  |  |
| Assets                                              |                                       |                        |                      |              |                      |  |  |  |  |
| Quality Documents                                   | Report Informa                        | ation                  |                      |              | leady to             |  |  |  |  |
|                                                     | Customer Name                         | Phoenix Calibration    | Calibration Date     | 09/17/2013   |                      |  |  |  |  |
|                                                     | Asset Number                          | 5934                   | Calibration Due Date | 09/30/2016   |                      |  |  |  |  |
|                                                     | Description                           | Weight Sets 0.001-200g | As Found Condition   | In tolerance |                      |  |  |  |  |
|                                                     | Service Number                        | 19671                  | Calibration Result   | Passed       | <b>—</b>             |  |  |  |  |
|                                                     | Calibrated By                         | External Calibration   |                      |              |                      |  |  |  |  |
| Traceability Information                            |                                       |                        |                      |              |                      |  |  |  |  |
|                                                     | No standards added in the calibration |                        |                      |              |                      |  |  |  |  |

4. Pulse el botón que esta debajo de "Ready to download" para descargar su certificado.

El sistema descargará los certificados en formato PDF.

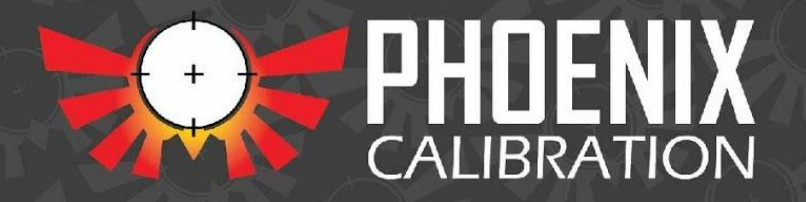

# Si presenta alguna situación durante alguno de estos procesos, favor no dude en contactarnos:

quality@phoenixcalibrationdr.com

809-563-0457 ext. 135

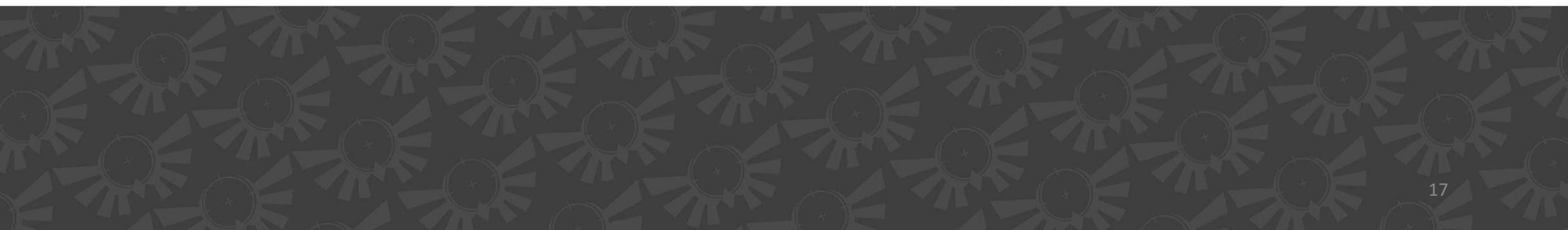